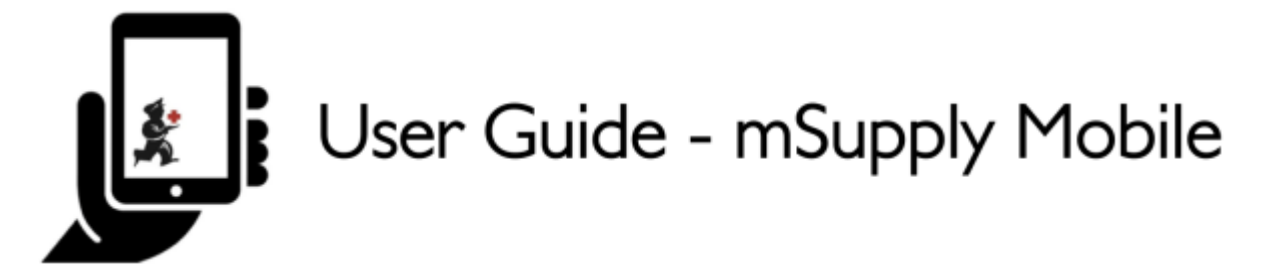

# **Mobile Settings**

The Mobile Settings is where an user with appropriate permissions can carry out certain administration tasks including:

- Editing the Sync URL and Sync Password for your mobile store
- View the Realm Explorer
- Export Data (i.e. export your database file).

# **Permission to Edit Mobile Settings**

To edit mobile settings, the user must have the **View/Edit Preferences** permission set for the mobile store on the Central server. Once these permissions are set, the **Settings** button will be visible the next time the user logs in.

In the mSupply Central server:

- 1. Log into the mobile store
- 2. Go to File > Edit users
- 3. Select the mobile user (whom you want to give permission for backing mobile data up), double click it. An edit user window will open.
- 4. Go to Permission (3) tab and check the View/edit preferences permission on

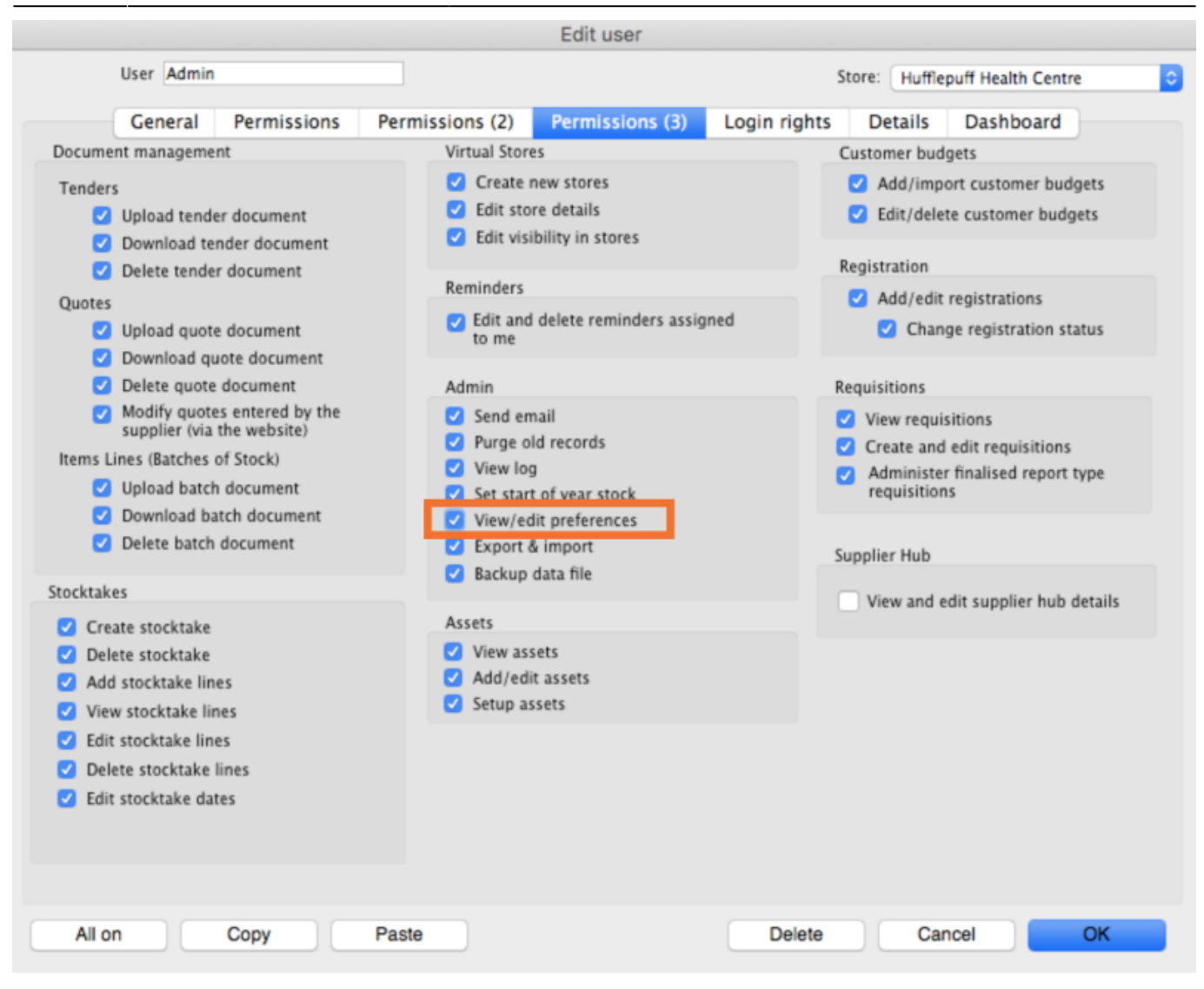

Click **OK** to save it and again click **OK** to close **User list...** window.

# **Access Mobile Settings**

Users with the appropriate permissions can access the mobile **Settings** on the bottom right of the main screen.

| 2025/07/11 10:02      | 3/5                   | Mobile Settings      |
|-----------------------|-----------------------|----------------------|
|                       | Supply                | SYNC ENABLED 🛛 📥 🛋 🔊 |
|                       |                       |                      |
| Customer Invoices     | Supplier Invoices     | Current Stock        |
| Customer Requisitions | Supplier Requisitions | Stocktake            |
|                       |                       |                      |
|                       |                       |                      |
| U LOG OUT             |                       | SETTINGS             |

Clicking this button opens the **Settings** window.

| Settings                   | Supply              | SYNC ENABLED   | ⊯ ≓ |
|----------------------------|---------------------|----------------|-----|
| Come and                   |                     | Save Changes   | 0   |
| Sync un:<br>Sync password: | ntp://10.0.2.2.2048 | Realm Explorer |     |
|                            |                     | Export Data    |     |
|                            |                     |                |     |
|                            |                     |                |     |
|                            |                     |                |     |
|                            |                     |                |     |
|                            |                     |                |     |
|                            |                     |                |     |
|                            |                     |                |     |

## Editing Sync URL or Sync Password

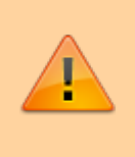

Be careful when editing this, as synchronisation will not work if the **Sync URL** or **Sync Password** do not match what is set on the primary server. Last update: 2020/07/22 en:mobile:user\_guide:mobile\_settings https://wiki.msupply.foundation/en:mobile:user\_guide:mobile\_settings?rev=1595377925 00:32

#### When edited, the following warning will appear:

| < Settings         | Supply                                                                                     | SYNC ENABLED 💧 🚍 🔊 |
|--------------------|--------------------------------------------------------------------------------------------|--------------------|
| http://10 0 2.2:20 | WARNING:<br>This will effect syncing for this store.<br>Make sure you know what you doing! | Realty<br>Dore     |
|                    |                                                                                            | Export Data        |

For changes to occur, click the **Save Changes** button.

| < Settings                 |                      | mSupply | SYNC ENABLED 📥 🛋 🔊 |
|----------------------------|----------------------|---------|--------------------|
| Company and                | Nu - //40 0 0 0 0040 |         | Save Changes       |
| Sync un:<br>Sync password: | http://10.0.2.2:2048 |         | Realm Explorer     |
|                            |                      |         | Export Data        |
|                            |                      |         |                    |
|                            |                      |         |                    |
|                            |                      |         |                    |
|                            |                      |         |                    |
|                            |                      |         |                    |
|                            |                      |         |                    |
|                            |                      |         |                    |

### When prompted, re-enter your password to confirm the changes.

| <                  | Settings | st mSupply                        | SYNC ENABLED 📥 🛱 🔊 |
|--------------------|----------|-----------------------------------|--------------------|
|                    |          | Please confirm your user password | ×                  |
| Syn<br>S <u>yn</u> |          |                                   | Done               |
|                    |          |                                   |                    |
|                    |          |                                   | Export Data        |
|                    |          |                                   |                    |

For support purposes, it may be necessary to recover a backup of the mSupply Mobile database from the device. Click **Export Data** button to generate the backup. You will get a toast notification saying *Exported data file*.

| Sync url: <u>htt</u><br>Sync password: |                       |                    |                    |
|----------------------------------------|-----------------------|--------------------|--------------------|
| Sync url: <u>htt</u><br>Sync password: | 111001001000000       |                    | Save Changes 🛛 😪   |
|                                        | p://192.168.1.96:8090 |                    | <br>Realm Explorer |
|                                        |                       |                    | Export Data        |
|                                        |                       |                    |                    |
|                                        |                       |                    |                    |
|                                        |                       |                    |                    |
|                                        |                       |                    |                    |
|                                        |                       |                    |                    |
|                                        |                       | Exported data file |                    |
|                                        |                       |                    |                    |

An admin worker will then be able to recover this backup file from **Download** > **mSupplyMobile\_data** folder.

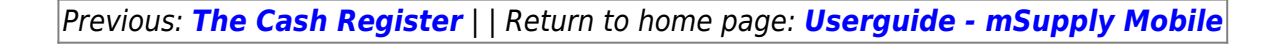

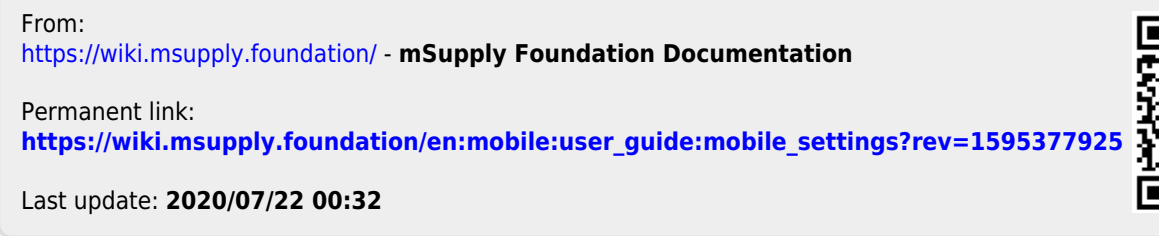

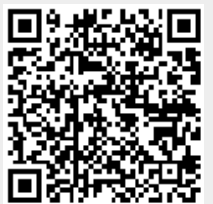